## A&D medical UC-352BLE 連携手順 データが同期されているか定期的に確認しましょう

初回同期手順

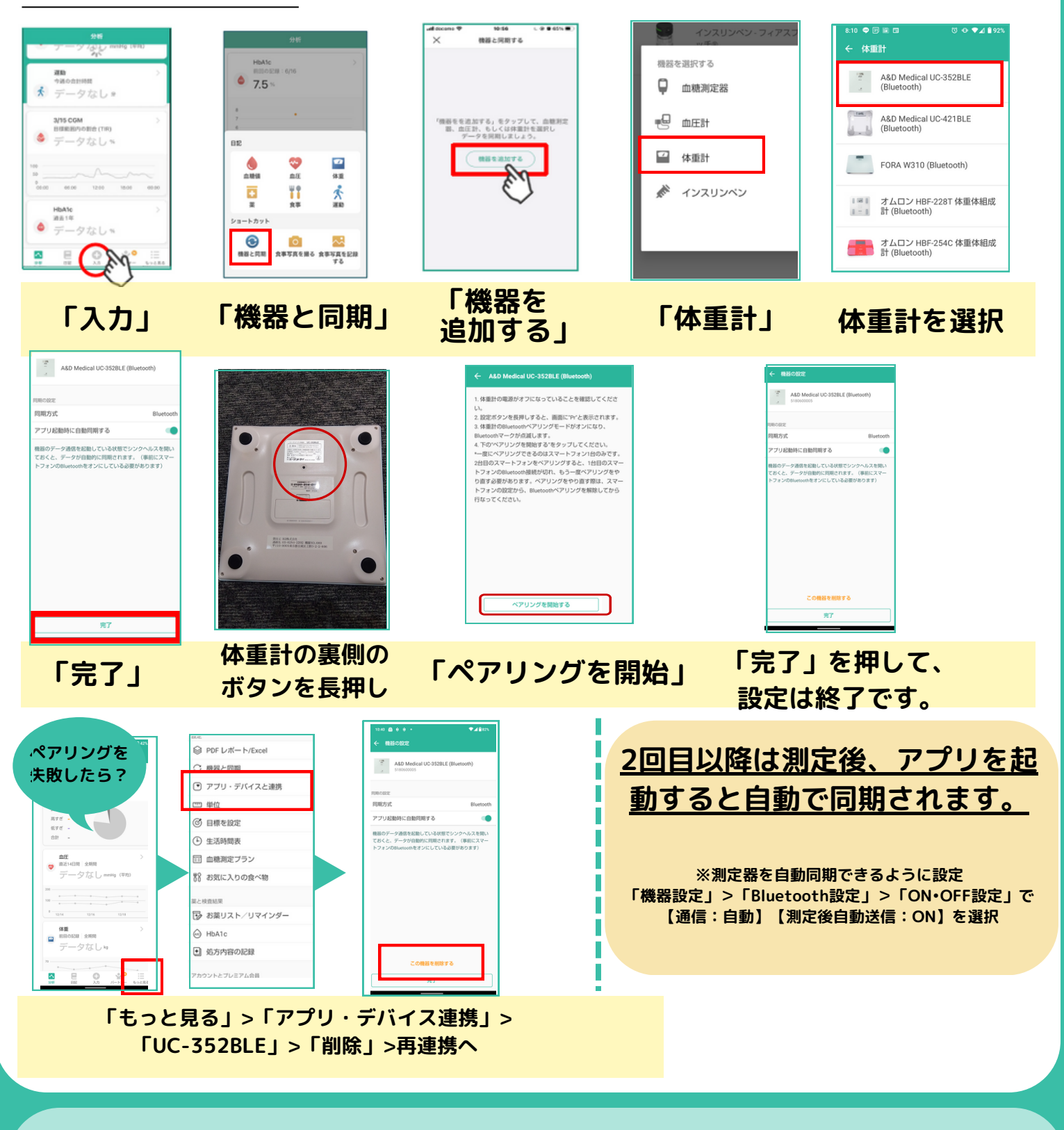

シンクヘルスの 操作方法などに関する お問い合わせ シンクヘルスカスタマーサポート(平日9:00~18:00) service.jp@health2sync.com アプリから:「もっと見る」>「フィードバック」より送信